## **Carolina Conference**

**Tutoriales de YMMS** 

# Youth Ministries Management System (Sistema de Gestión de Ministerios de Jóvenes)

Tutoriales paso a paso para el Club Local

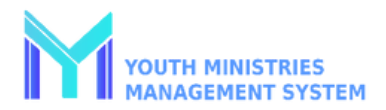

## Tutoriales paso a paso de YMMS – Índice de contenidos:

#### Contenido

| Tutoriales de YMMS – Portada                                          | 1  |
|-----------------------------------------------------------------------|----|
| Tutoriales paso a paso de YMMS – Tabla de contenido:                  | 2  |
| Crear una nueva cuenta de director o secretario                       | 3  |
| Agregar miembros a su club – Autoagregar                              | 4  |
| Agregar miembros a su club – Manual                                   | 5  |
| Cambiar su contraseña                                                 | 6  |
| Crear una clase/unidad y agregar miembros                             | 8  |
| Verificar el progreso de la clase/unidad (director y secretario)      | 9  |
| Registrar el progreso de un miembro (consejero) – Rincón de la unidad | 9  |
| Cambiar el rol de un director o secretario                            | 10 |
| Otorgar acceso al personal o a los padres                             | 11 |

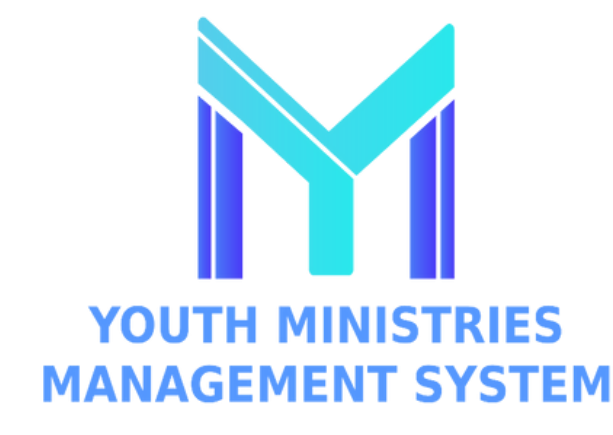

Sitio web principal: NADYouth.com

¿Necesita ayuda?: Help.NADYouth.com

Chat en vivo: help.nadyouth.com/chat

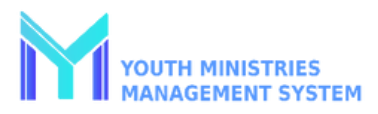

#### Crear una cuenta de Director o Secretario NUEVO

| Antes de comenzar<br>Debe completar un chequeo de antecedents y<br><u>entrenamiento</u> a traves de Sterling Volunteers:<br>(https://t.ly/3cBrb).<br>- Asegurese de saber:<br>- Asegurese de saber:<br>- Este proceso/tutorial es sólo para el Director<br>del Club o el Secretario del Club.<br>- Tu fecha de nacimeinto.<br>- Tu correo electronico.<br>- Background check chequeo de antecedentes<br>- Fecha de verificacion<br>Nombre <u>exacto</u> utilizado | Paso 1El primer paso al principio de cada<br>año de clubes (Augosto - Junio) es<br>registrar al club, empezando por<br>registrar tu cuenta o reactivar tu<br>cuenta como Director de Club o<br>Secretario de Club.<br>Ve a www.NADYouth.comSelecciona ■ para cambiar el<br>idioma a Español. Luego haz click en<br>el boton morado "Solicitar una<br>cuenta" en la pagina principal. | Paso 2         Elige tu pais.       United States of America         Registrese por primera vez o reactive su cuenta del año anterior.         Selecicone la opción:         SELECCIONE UNA OPCIÓN         SELECCIONE UNA OPCIÓN         NO TENGO UN PERFIL REGISTRADO         YA TENGO UN PERFIL REGISTRADO, PERO NO TENGO LOGIN NI CONTRASEÑA |
|----------------------------------------------------------------------------------------------------|----------------------------------------------------------------------------------------------------|----------------------------------------------------------------------------------------------------|
| Step 3                                                                                                    |                                                                                                    | Nota Importante:                                                                                                    |
| <ul> <li>Se le pedirá que seleccione una opción:</li> <li>Ya tengo un perfil registrado: Esto es para directores y secretarios de clubes que regresan.</li> </ul>                                                                                                    |                                                                                                    | YMMS comparará el nombre y la fecha de<br>nacimiento del usuario como parte del<br>proceso de aprobación. La cuenta de<br>usuario no será aprobada si estos datos no                                                                                                    |
| <ul> <li>Ya tengo un perfil registrado, pero no teng<br/>para todo el personal que ha estado en YM<br/>Director o Secretario o que no puede recor</li> </ul>                                                                                                    | COINCIDE EXACTAMENTE.<br>Cuando esto sucede, el usuario no podrá                                                                                                    |                                                                                                    |
| <ul> <li>No tengo un perfil registrado: Para nuevos directores y secretarios de clubes<br/>que nunca han estado en YMMS.</li> </ul>                                                                                                    |                                                                                                    | pueda registrarse para los eventos de la<br>Conferencia hasta que se corrija el error.                                                                                                    |
| Complete el resto del formulario y envíelo. Recibirá un correo electrónico que le<br>informará cuando su cuenta de YMMS esté activa y lista para iniciar sesión.                                                                                                    |                                                                                                    | Por favor, espere hasta 10 días hábiles                                                                                                    |

para que la conferencia apruebe su registro.

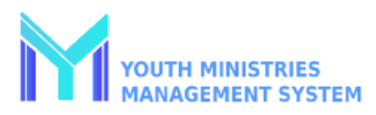

## Agregar miembros a tu Club – Auto-agregar

| <b>Configuración - Paso 1</b><br>Inicie sesión en su cuenta de<br>Director de Club o Secretario<br>de Club YMMS en<br>www.NADYouth.com.                                                                                                    | Configuración - Paso 2<br>Ve al menú gris oscuro en el lado izquierdo<br>y selecciona "Secretaria," seguido del<br>submenú "C220—Inscripción."<br>Si no ves esta opción, por favor informa al<br>departamento de jovenes de la Conferencia<br>(varana@carolinasda.org) para que tus<br>permisos sean ajustados.                                                                                                    | Configuración - Paso 3<br>Haz clic en el botón de Configuración y<br>marca la casilla "Preinscripción Abierta".<br>Luego, completa la información sobre tu<br>Club.<br>Configuraciones<br>Opcionalmente, puedes incluir un PDF de<br>tu manual del club en la sección<br>"Reglamento del Club" como un archivo<br>adjunto. Finalmente, haz clic en el botón<br>verde "Grabar".                                                                                                    |
|----------------------------------------------------------------------------------------------------|----------------------------------------------------------------------------------------------------|----------------------------------------------------------------------------------------------------|
| Configuración - Paso 1<br>Ahora busca y haz clic en el botón<br>azul "Nueva Contraseña" para<br>generar una clave de Registro del<br>Club.<br>Nueva contraseña<br>Ahora puedes copiar la Clave de<br>registro del club y el Enlace de<br>registro del club para enviarlos a<br>los padres y al staff.<br>Por favor, ten en cuenta: La Clave<br>está en MAYÚSCULAS y debe<br>ingresarse en mayúsculas. | Revisar RegistracionesUna vez que un padre o miembro del staff se<br>inscriba para el club, este aparecerá listado y<br>esperará tu aprobación en el submódulo<br>"C220—Inscripción" bajo "Secretaria".Selecciona el ícono de Validar para revisar el<br>envío nuevo o actualizado.Image: Colspan="2">Image: Colspan="2">Image: Colspan="2"Selecciona el ícono de Validar para revisar el<br>envío nuevo o actualizado.Image: Colspan="2">Image: Colspan="2"Revisa los datos mientras te<br>desplazas hacia abajo.Image: Colspan="2">Image: Colspan="2"Los íconos en el centro te serán de ayuda.Image: Colspan="2">Image: Colspan="2"Image: Datos Nuevos<br>Image: Totos VacíosImage: Colspan="2">Image: Colspan="2" | Accept Submissions<br>Para aceptar registros actualizados,<br>haz clic en el botón "Actualizar".<br>Select registration option  Vext<br>Para aceptar nuevos registros, haz clic<br>en "Seleccionar Opción de Registro" y<br>selecciona si se trata de una<br>actualización para un miembro<br>existente o un nuevo registro. Luego,<br>haz clic en el botón verde "Siguiente".<br>Revisa la cuenta nuevamente y luego<br>presiona el botón "Confirmar<br>Registro".<br>Confirm registration |

### Cómo agregar miembros a su club – Manualmente

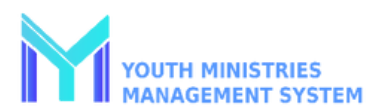

| INFORMACIÓN IMPORTANTE Y REQUERIDA PA                                                                                                    | RA TENER A MANO ANTES DE COMENZAR                                                                                                    |                                                                                                    |
|----------------------------------------------------------------------------------------------------|----------------------------------------------------------------------------------------------------|----------------------------------------------------------------------------------------------------|
| <ul> <li>STAFF DEL CLUB / GUÍAS MAYORES</li> <li>Fecha de nacimiento del personal.</li> <li>Dirección de correo electrónico.</li> <li>Fecha de elegibilidad de Verificación de<br/>Antecedentes para todos los mayores de 18.</li> <li>Si es necesario, Cuestionario de Conductor<br/>Aprobado si será Conductor Voluntario.</li> <li>Nombre del contacto de emergencia y<br/>Teléfono.</li> <li>Todos los adultos que trabajan con niños DEBEN<br/>completar la Verificación de Antecedentes<br/>(https://t.ly/3cBrb) ANTES de que se les permita<br/>servir en Clubes y antes de poder registrarlos en<br/>YMMS.</li> </ul> | <ul> <li>NIÑOS</li> <li>☑ Planilla de registro del Club</li> <li>Nota: Un hijo del personal de un<br/>Club Pathfinder, si también está<br/>en un Club de Aventureros, debe<br/>estar registrado en ambos Clubes<br/>por separado, pero con diferentes<br/>roles en cada Club, por ejemplo:<br/>Aventurero "Abeja ocupada" y<br/>"Hijo del personal" de Pathfinder.</li> </ul> | <ul> <li>PADRES</li> <li>Pecha de nacimiento del padre.</li> <li>Dirección de correo electrónico.</li> <li>Si asiste a Eventos patrocinados por clubes<br/>locales/conferencia donde acampan la noche:<br/>La fecha de elegibilidad de verificación de<br/>antecedentes es REQUERIDA.</li> <li>Cuestionario de Conductor Aprobado si<br/>será Conductor Voluntario.</li> <li>Nombre/teléfono del contacto de emergencia.</li> <li>Todos los adultos que trabajan con niños<br/>DEBEN completar la Verificación de<br/>Evaluación Adventista (https://t.ly/3cBrb)<br/>ANTES de ser elegibles para registrarse y<br/>asistir a los eventos.</li> </ul> |
|                                                                                                    |                                                                                                    |                                                                                                    |
| <b>Paso 1</b><br>Inicie sesión en su cuenta<br>YMMS en NADYouth.com.                                                                                                    | Paso 2<br>Vaya al menú gris oscuro de la<br>izquierda y seleccione "Secretaria",<br>seguido de "COO7 – Miembros". En la<br>esquina superior derecha, haga clic<br>en el botón "Nuevo miembro".                                                                                                    | Paso 3<br>Complete el formulario de registro de<br>nuevo miembro utilizando la información<br>recopilada en el área roja en la parte<br>superior de esta página. Por último,<br>asegúrese de hacer clic en el botón verde<br>"Guardar".                                                                                                    |

#### Cambiar su contraseña

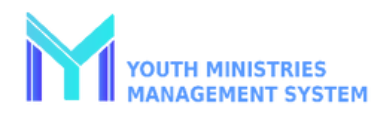

#### Opción 1

Si no recuerda su contraseña para iniciar sesión, en la esquina inferior derecha de la pantalla de inicio de sesión, haga clic en el enlace "Olvidé mi contraseña".

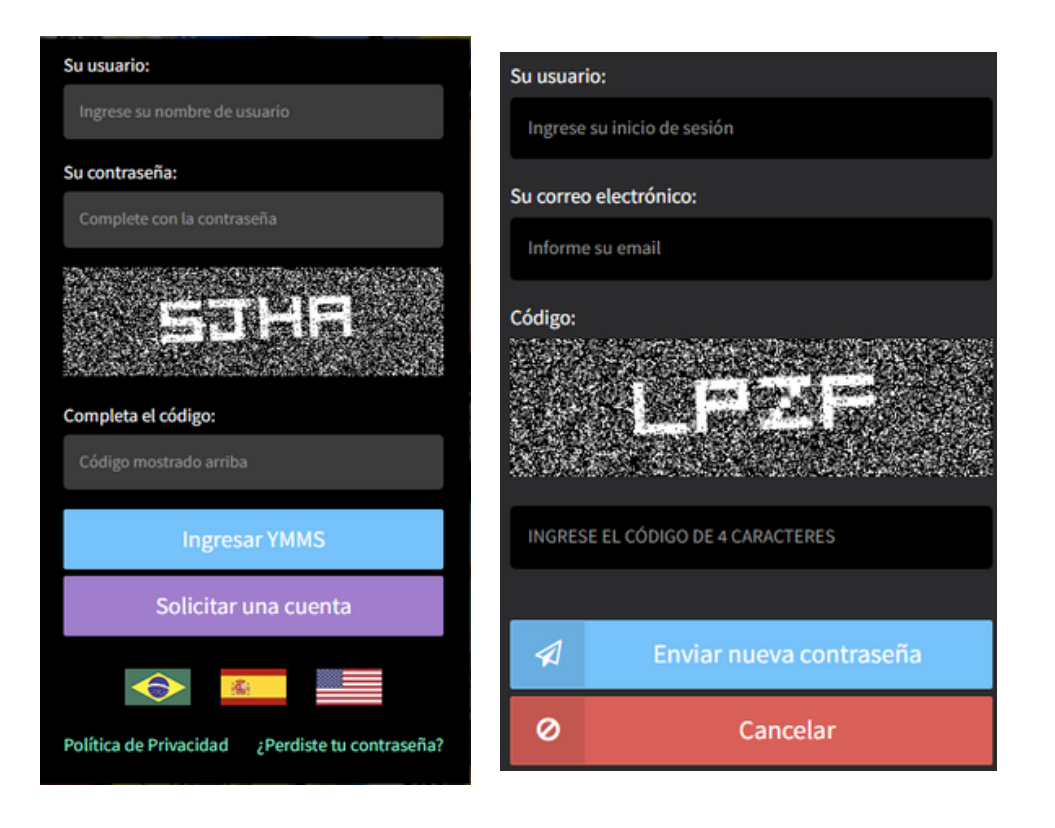

Necesitará saber su nombre de usuario y contraseña. Si no recuerda ninguno de estos, el director de su club, el secretario del club o el secretario de la conferencia pueden buscarlos por usted.

#### Opción 2

Para cambiar su contraseña cuando ya ha iniciado sesión en NADYouth.com, ubique su nombre en la esquina superior derecha de la página y haga clic en él.

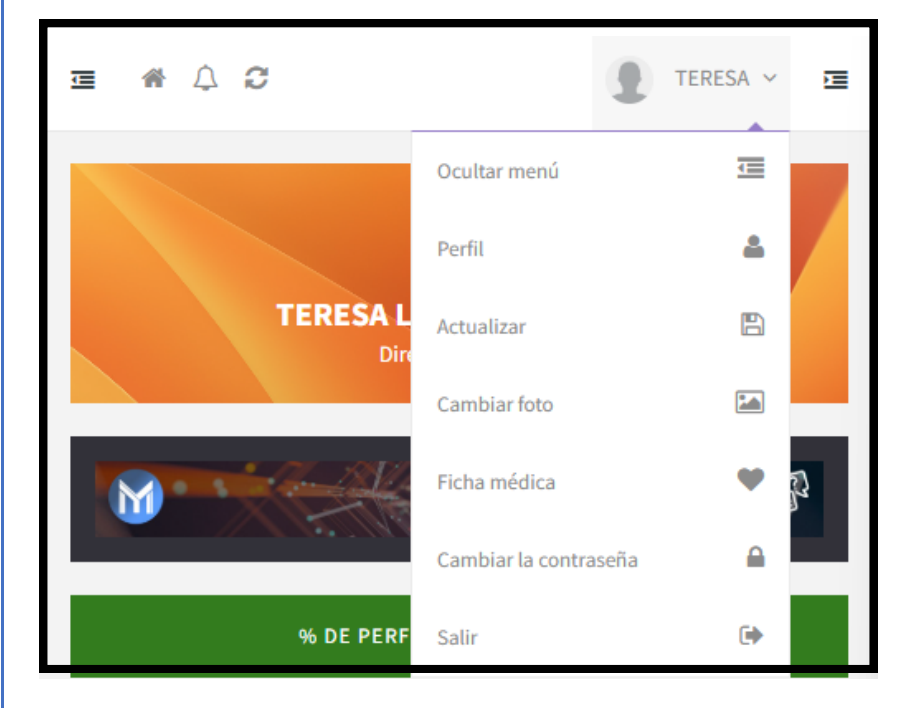

El menú desplegable incluirá la opción de cambiar su contraseña y varias otras opciones.